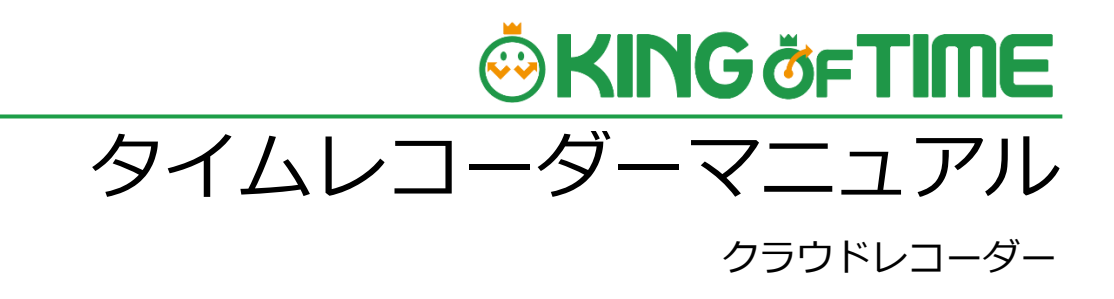

# 🔅 KING ÖFTIME

# 目次

| 1. はじめに |                              | めに                                           | 2                |
|---------|------------------------------|----------------------------------------------|------------------|
|         | 1.1.                         | 推奨ブラウザ                                       | 2                |
| 2.      | クラ                           | ウドレコーダーを表示する                                 | 2                |
|         | 2.1.<br>2.2.<br>2.3.         | 管理者での事前準備<br>タイムレコーダーURL の確認<br>パスワードの確認     | 3<br>3<br>4      |
| 3.      | 各部                           | の概要                                          | 5                |
|         | 3.1.<br>3.2.<br>3.3.<br>3.4. | 打刻する<br>ヘルプ登録をする<br>タイムカードを参照する<br>出勤状況を表示する | 6<br>7<br>7<br>7 |
| 4.      | タイ                           | ムレコーダーの設定変更を行なう                              | 8                |

### 1. はじめに

このマニュアルでは「クラウドレコーダー」の設定手順、ご利用方法についてご案内いたします。

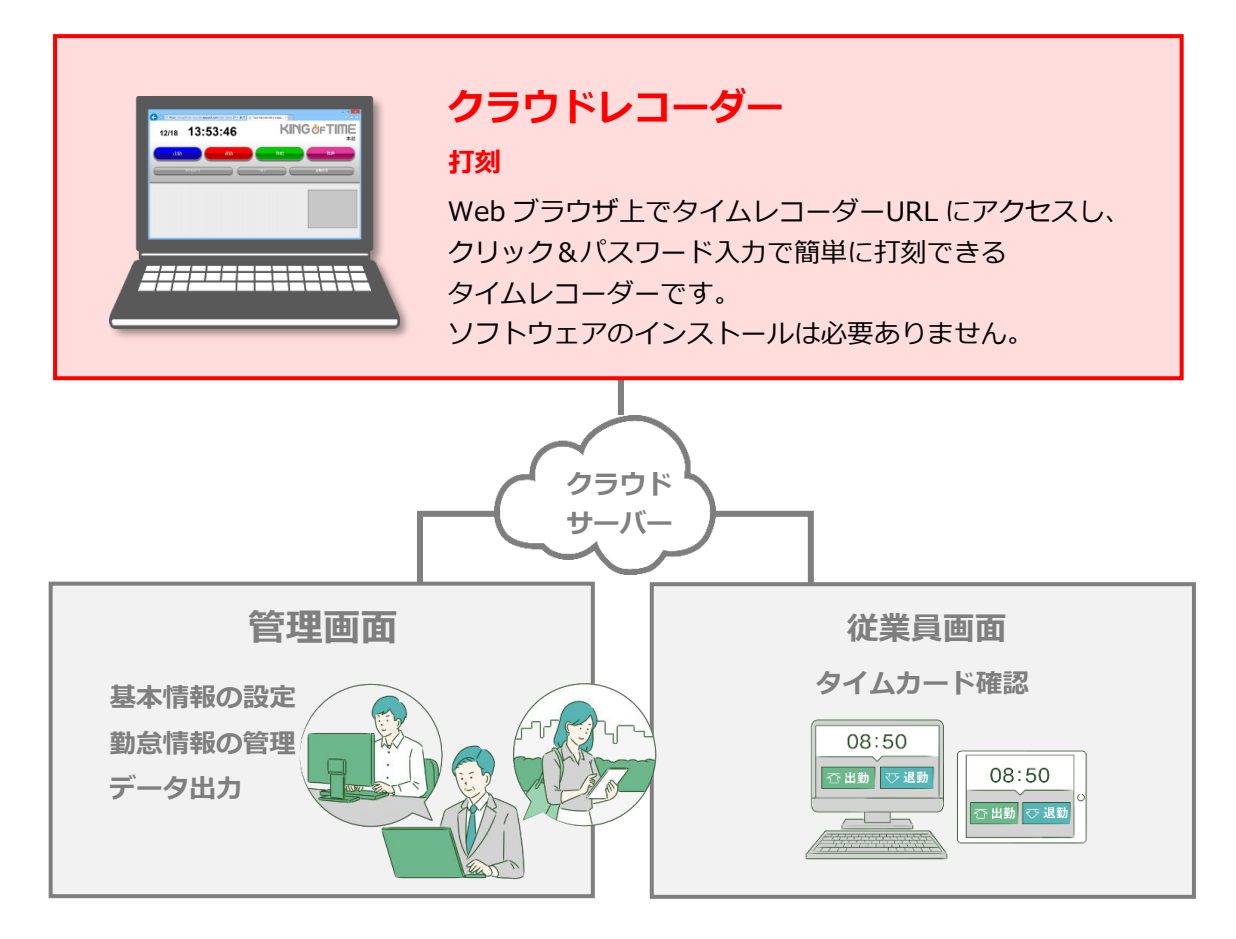

「管理画面」では、基本設定を行なう他、打刻データや集計情報などの管理を行ないます。 「従業員画面」では、従業員が自身のタイムカードを確認することができます。 これらの操作方法は、別マニュアルにまとめておりますのでそちらをご参照くださいませ。

#### 1.1. 推奨ブラウザ

クラウドレコーダーの推奨ブラウザは以下の通りです。 ※各 OS に対応する最新バージョンをご利用ください。

| OS      | ブラウザ                            |  |
|---------|---------------------------------|--|
| Windows | Google Chrome<br>Microsoft Edge |  |
|         |                                 |  |
| OS      | ブラウザ                            |  |
| Мас     | Google Chrome<br>Microsoft Edge |  |

# 2. クラウドレコーダーを表示する

タイムレコーダーURL にアクセスし、証明書を入力するとクラウドレコーダーが表示されます。

#### 2.1. 管理者での事前準備

- 1. 管理者が管理画面にログインし、設定 > 組織 > タイムレコーダー設定 > 対象の[編集] > 「認証デバイス」で「クラウドレコーダー」を選択し、[登録]します。
- 2. 対象所属の [その他] > [タイムレコーダーURL 送信] >送信先端末で受信可能なメールア ドレスを入力して [メール送信] をクリックします。

#### 2.2. タイムレコーダーURLの確認

- 管理者からメール通知された「タイムレコーダーURLのお知らせ」を確認します。
  あなたが管理者である場合は、管理画面にログインし、設定 > 組織 >
  タイムレコーダー設定 > [タイムレコーダーURL送信]から確認してください。
- お知らせ内に記載されている「タイムレコーダーURL」にアクセスすると 「証明書を入力してください。」と表示されます。

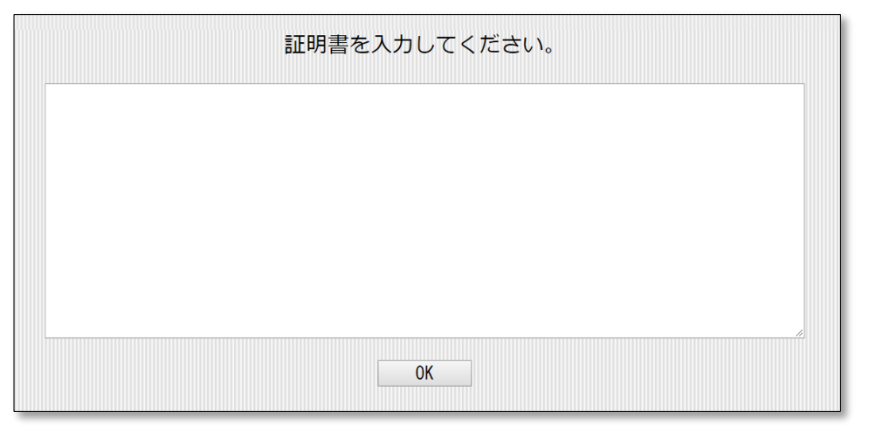

証明書とは? タイムレコーダーのセットアップ時に使用するセキュリティーキーです。 このキーは管理画面からいつでも更新(無効化)できます。 万一、タイムレコーダー用にご利用の PC やタブレットが紛失・盗難された場合に、 証明書を無効にすることでタイムレコーダーの起動を制御できます。

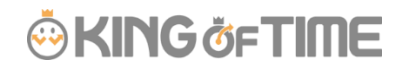

3. お知らせ内の「証明書表示 URL」にアクセスしてください。 左上の[証明書をコピー]をクリックし、証明書入力欄に貼り付けます。

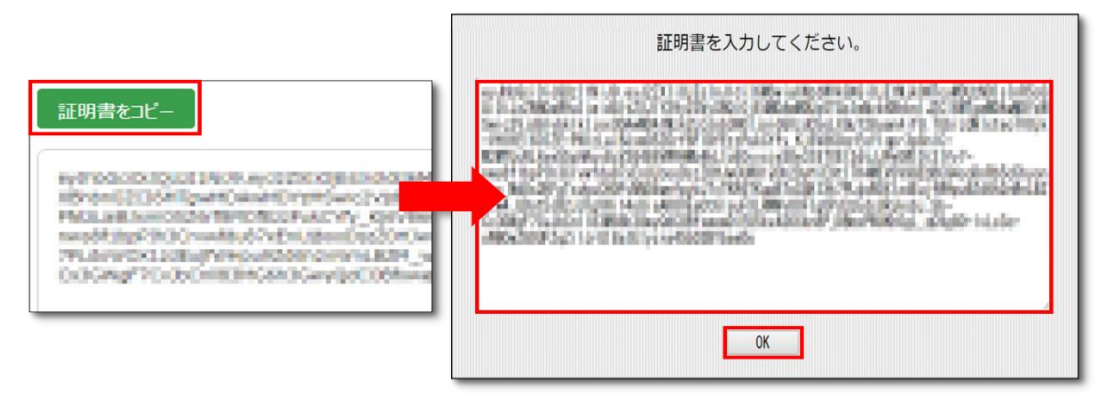

※証明書表示 URL は、管理者が「タイムレコーダーURL 送信」のメール作成開始後
 48 時間以内のみ、アクセス可能となっています。
 「証明書が正しくありません」と表示される場合は、コピーした情報が誤っている、
 または管理者が証明書の更新を行なった可能性があります。
 管理者にご確認のうえ「1」から再入力を行なってください。

4. 正しい証明書が入力されると、「クラウドレコーダー」画面に自動遷移します。

| 💩 TIME RECORDER   KING | ×         |                            |                      | -           |    | × |
|------------------------|-----------|----------------------------|----------------------|-------------|----|---|
| ← → C 🔒 https:/        | //kingoft | fogin?param=00eF8h0Wt11586 | WP4rfEkgzUmPYmfguWzK | (C4831/19WO | េះ | Ξ |
| 7/13                   | 10:34:41  | к                          | <b>ING</b> ÖF        | Π           |    | t |
| 出勤                     | 退勤        | 休始                         |                      | 休終          |    |   |
|                        | 914ħ-F    | ヘルプ                        | 出动状                  | 況           |    |   |
|                        |           |                            |                      |             |    |   |

※タイムレコーダーURL はブックマークしておくことをお勧めいたします。※オフラインの状況下では利用できません。

#### 2.3. パスワードの確認

タイムレコーダーの各種認証にはパスワードが必要となります。 管理者から通知されたパスワードをご利用ください。 あなたが管理者である場合は、以下の FAQ コンテンツにてメール送付手順をご確認ください。 https://support.ta.kingoftime.jp/hc/ja/articles/360038344954#h\_01GHYYZ59HG6MS2RHC77VJZ077

# 3. 各部の概要

クラウドレコーダー画面各部の名称および概要を解説します。

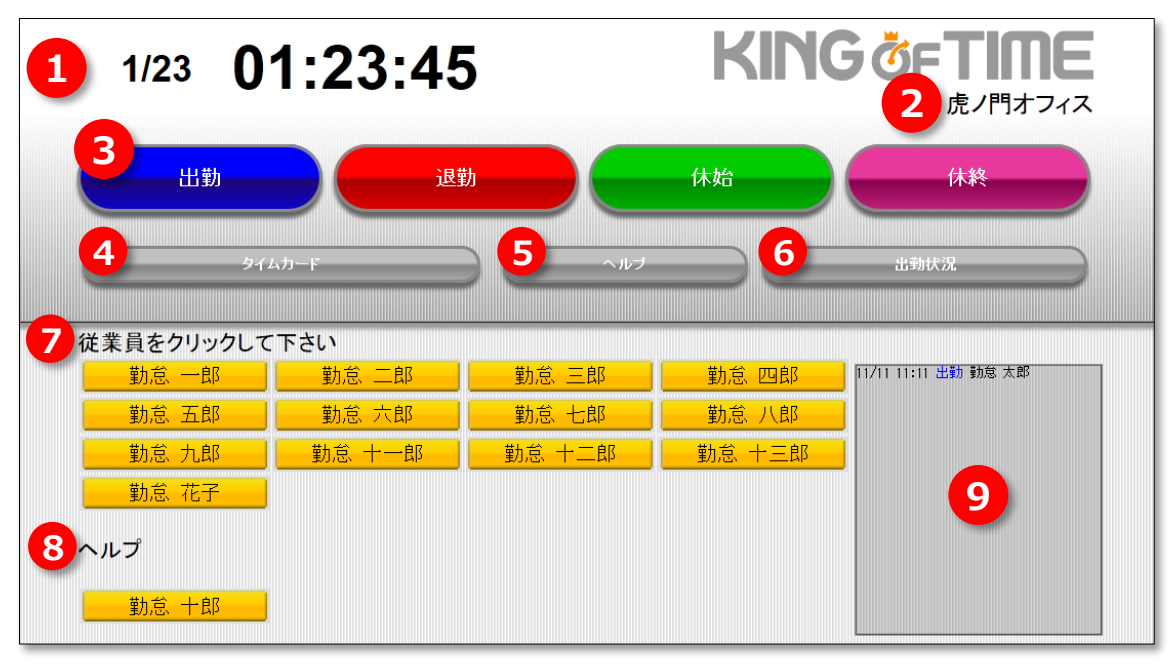

本画像は、マニュアルの性質およびレイアウト上の都合により一部加工しています。

| ①時刻表示       | 現在時刻が表示されます。                                                              |
|-------------|---------------------------------------------------------------------------|
| ②所属名        | 所属名が表示されます。                                                               |
| ③打刻種別       | 出勤、退勤などの打刻種別を変更するボタンです。                                                   |
| 切り替えボタン     | 現在選択されている種別が大きく表示されます。                                                    |
| ④タイムカード     | タイムカードを表示する認証モードになります。                                                    |
| <b>⑤ヘルプ</b> | 別所属の従業員の打刻を受け付けるヘルプ登録ウィンドウが表示されます。                                        |
| ⑥出勤状況       | 所属内の出勤状況が表示されます。                                                          |
| ⑦従業員選択      | 打刻種別が選択されている時に、所属従業員名のボタンが表示されます。<br>※表示可能な文字数は最大全角16文字です。それ以上の文字は省略されます。 |
| ⑧従業員選択      | ヘルプ登録された従業員名のボタンが表示されます。                                                  |
| (ヘルプ)       |                                                                           |
| ⑨打刻ログ       | 打刻履歴(最大 200 件)が表示されます。                                                    |

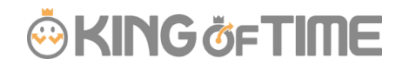

#### 3.1. 打刻する

1. [出勤]をクリックすると従業員リストが表示されますので、自分の名前をクリックします。

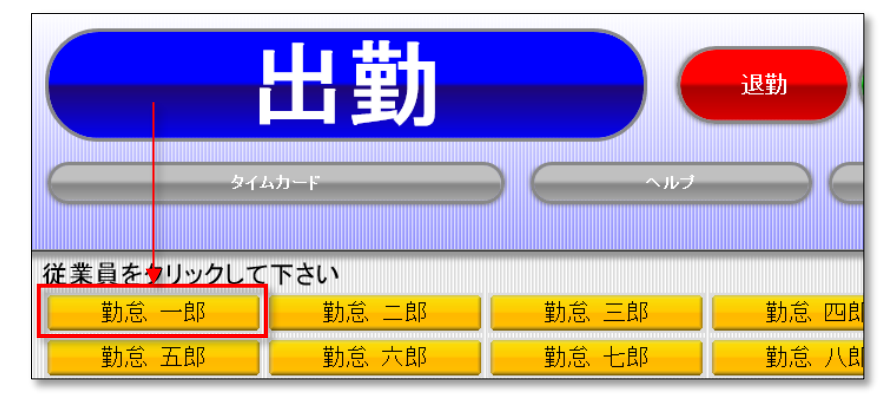

2. パスワード認証ウィンドウが表示されたら、パスワードを入力し [OK]をクリックします。

|                 | パスワード入力:勤怠 一郎        |   |
|-----------------|----------------------|---|
| 314 <u>0</u> -F | パスワードを入力して下さい<br>••• |   |
| して下さい           | OK キャンセル             |   |
| 勤               | 怠 二郎 🔰 🕺 勤怠 三        | 郎 |

3. 打刻が成功すると、画面中程に詳細が数秒間表示されます。また、打刻ログに反映されます。

| ٹر ایلیا           | <b>V</b> |         |                |       |                                                                                              |
|--------------------|----------|---------|----------------|-------|----------------------------------------------------------------------------------------------|
| タイムカード             |          |         | ヘルプ            |       | 出動状況                                                                                         |
|                    | 12/08    | 8 15:53 | 出勤 勤           | 1怠 一郎 |                                                                                              |
| クして下さい             |          |         |                |       |                                                                                              |
| <mark></mark> 勤念 二 |          | 勤念 三    | <u>- 郎 -</u> - | 勤怠 四郎 | 12/08 15:53 出動 動意 一郎<br>12/06 13:53 出動 動意 一郎<br>12/02 13:03 体動 動意 二郎<br>12/02 13:03 出動 動意 二郎 |

※退勤・休憩開始・休憩終了も同じ手順となります。

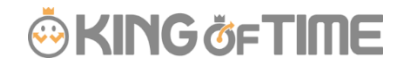

#### 3.2. ヘルプ登録をする

- 1. タイムレコーダー内の [ヘルプ] をクリックすると、ヘルプ登録ウィンドウが表示されます。
- 2. 自分の所属名を選択して、表示された中から自分の名前のボタンをクリックします。

| ヘルプ登録          |       |       |
|----------------|-------|-------|
| 所属を選択して下さい<br> |       |       |
| 渋谷店            | 神保町店  | 大分店   |
| バンコク店          |       |       |
| 従業員を選択して下さい    |       |       |
| 田中 花子          | 渋谷 一郎 | 渋谷 二郎 |
| 渋谷 三郎          | 渋谷 四郎 |       |
|                |       | 閉じる   |

3. 従業員一覧のヘルプに自分の名前ボタンが表示され、打刻が可能になります。

| ヘル    | プ登録:【田中                            | 中 花子】                                          |
|-------|------------------------------------|------------------------------------------------|
| 下さい   |                                    |                                                |
| 勤怠 二郎 | 勤怠 三郎                              | 勤怠 四郎                                          |
| 勤怠 六郎 | 勤怠 七郎                              | 勤怠 八郎                                          |
|       |                                    |                                                |
|       | <b>ヘル</b><br>下さい<br>勤念 二郎<br>勤念 六郎 | ヘルプ登録:【田中<br>下さい<br>勤怠 二郎 勤怠 三郎<br>勤怠 六郎 勤怠 七郎 |

※ヘルプ登録は、タイムレコーダー画面を終了した際にリセットされます。 タイムレコーダーを再起動した際などは、再度ヘルプ登録を行なってください。

#### 3.3. タイムカードを参照する

- 1. [タイムカード]をクリックした後、自分の名前のボタンをクリックします。
- 2. パスワード認証ウィンドウが表示されたら、パスワードを入力し [OK]をクリックします。

3. 認証に成功すると別ウィンドウでタイムカードが表示されます。

※ご利用のブラウザでポップアップが許可されていない場合、タイムカードが表示されないことがあります。 Google Chrome の場合、Chrome メニュー > 設定 > 詳細設定を表示 > プライバシー > [コンテンツの設定] > 「ポップアップ」にて、設定を確認してください。

#### 3.4. 出勤状況を表示する

[出勤状況] ボタンをクリックすると、誰がいつ出勤したのか、所属内の出勤状況を一覧で確認する ことができます。

# 4. タイムレコーダーの設定変更を行なう

管理画面より、タイムレコーダーの動作や表示、ネットワークについての設定を変更できます。 ※「所属・タイムレコーダー設定」の閲覧・編集権限がある管理者のみ操作可能です。

設定変更は、管理画面にログインし、設定 > 組織 > タイムレコーダー設定より行ないます。

・ 企業全体に対して設定したい場合 …… 基本タイムレコーダー設定 > [編集]

• 所属ごとに設定を変えたい場合 ……… 所属別タイムレコーダー設定 > [編集]

設定変更後、<u>タイムレコーダー</u>を一度閉じて開き直してください(タイムレコーダーの再表示時 に、管理画面の登録情報と同期されます)。

| 認証デバイス     | 認証デバイスのタイプを設定します。タイムレコーダー設定の [タイムレ  |
|------------|-------------------------------------|
|            | コーダーURL 送信]内には、ここで選択している認証デバイス用の設定情 |
|            | 報が表示されます。                           |
| 打刻ボタン設定    | 休憩ボタンを表示するかどうかを設定します。               |
|            | また、ボタン動作について設定します。                  |
|            | • モード動作一度選択した打刻種別は、手動で変更するまで選択さ     |
|            | れた状態が続きます。                          |
|            | • 都度選択動作…打刻が完了すると待機中モードに戻ります。次に打刻   |
|            | する従業員は、再度「出勤」「退勤」等の打刻種別を選択します。      |
| タイムカードボタンを | タイムレコーダーに [タイムカード] ボタンを表示するかどうかを設定し |
| 表示         | ます。                                 |
| ヘルプ登録ボタンを  | タイムレコーダーに [ヘルプ] 登録用のボタンを表示するかどうかを設定 |
| 表示         | します。                                |
| 出勤状況表示ボタンを | タイムレコーダーに [出勤状況表示] ボタンを表示するかどうかを設定し |
| 表示         | ます。                                 |
|            |                                     |

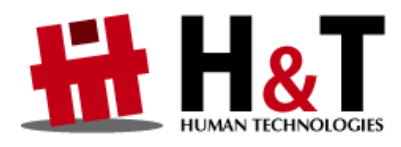

本書の内容の一部または全部を無断転載することは禁止されています。 本書の内容関しては訂正・改善のため、将来予告なしに変更することがあります。

© 2022 Human Technologies, Inc

Last Updated - 2023/10/18